## TUTORIAL PER L'ACCESSO AL SITO ALBOWEB.NET E AI CORSI DI FORMAZIONE SULLA PIATTAFORMA Nu-evo

### - Se sei un professionista iscritto alla Federazione Nazionale TSRM PSTRP

(Tecnico sanitario di radiologia medica, Assistente sanitario, Tecnico sanitario di laboratorio biomedico, Tecnico audiometrista, Tecnico audioprotesista, Tecnico ortopedico, Dietista, Tecnico di neurofisiopatologia, Tecnico della fisiopatologia cardiocircolatoria e perfusione cardiovascolare, Igienista dentale, Logopedista, Podologo, Ortottista, Terapista della neuro e psicomotricità dell'età evolutiva (tnpee), Tecnico della riabilitazione psichiatrica, Terapista occupazionale, Educatore professionale, Tecnico della prevenzione nell'ambiente e nei luoghi di lavoro), in caso contrario vai a pagina 3 per iscriverti.

#### Istruzioni:

collegati al seguente link: <u>https://amministrazione.alboweb.net/login</u> per fare il login.

| a        | FNO<br>TSRM e<br>PSTRP |
|----------|------------------------|
| Email    |                        |
| Password |                        |
|          | Entra                  |
|          | Entra con SPID         |
| Hai dir  | menticato la Password? |

E' possibile accedere o attraverso le credenziali in possesso (email e password che si sono indicate alla registrazione della pratica di iscrizione all'Ordine) o

TUTORIAL ACCESSO CORSI DI FORMAZIONE SU ALBOWEB.NET – PAGINA 1 DI 5

con le credenziali SPID. Nel caso si voglia, si può effettuare il recupero della password dell'account con la funzione "Hai dimenticato la password?" se si è registrati ma non si ricorda la password.

Effettuato il login, premere su "Utente" a sinistra.

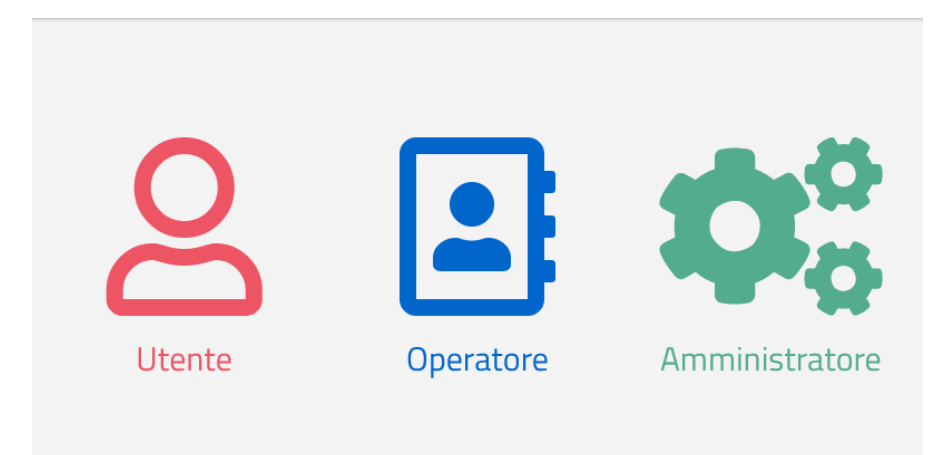

Sulla barra in alto a destra premere su "Corsi/votazioni"

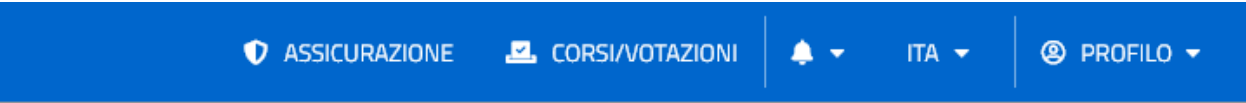

### Si aprirà la piattaforma per la fruizione dei corsi

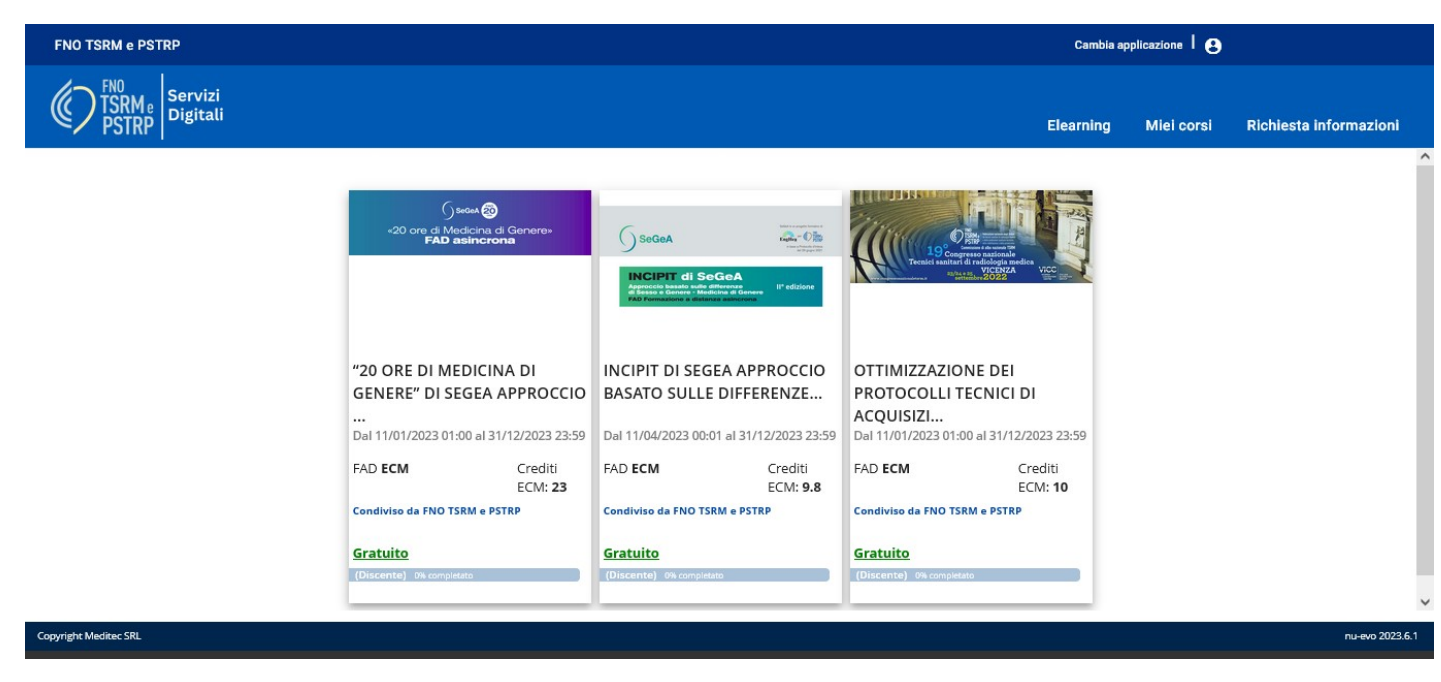

Da qui scegliere il corso a cui ci si vuole iscrivere cliccando sull'immagine e poi "iscriviti" in basso a sinistra.

TUTORIAL ACCESSO CORSI DI FORMAZIONE SU ALBOWEB.NET – PAGINA 2 DI 5

# - Se sei un medico o fai parte di un'altra professione sanitaria (Infermiere, fisioterapista, ostetrica)

collegati al seguente indirizzo:

https://nuevo.radcrawler.com/#/corsi-esterni

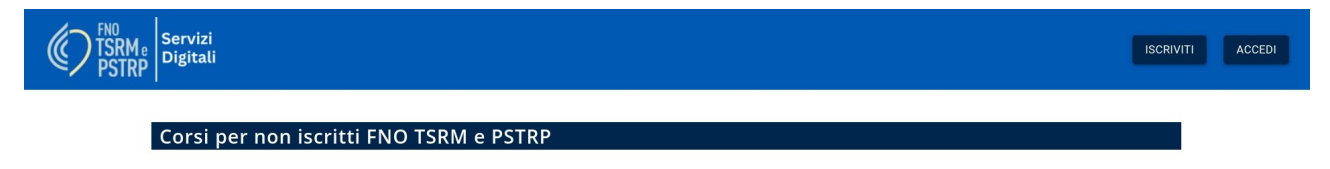

Premi "iscriviti" in alto a destra e compila tutti i campi richiesti

| Registrazione    |  |  |
|------------------|--|--|
| Email            |  |  |
| label.fiscalcode |  |  |
| Nome *           |  |  |
| Cognome *        |  |  |
| Password O       |  |  |
| S ■              |  |  |
| Captcha          |  |  |
|                  |  |  |

TUTORIAL ACCESSO CORSI DI FORMAZIONE SU ALBOWEB.NET – PAGINA 3 DI 5

Una volta compilato tutto correttamente si vedrà la scritta:

*" Per completare la registrazione. Clicca sul link per seguire le istruzioni che troverai nella mail "* 

Quindi bisogna andare nella casella di posta elettronica inserita nell'immagine precedente e cliccare il link nell'email ricevuta. Se la procedura è andata a buon fine si vedrà questo messaggio:

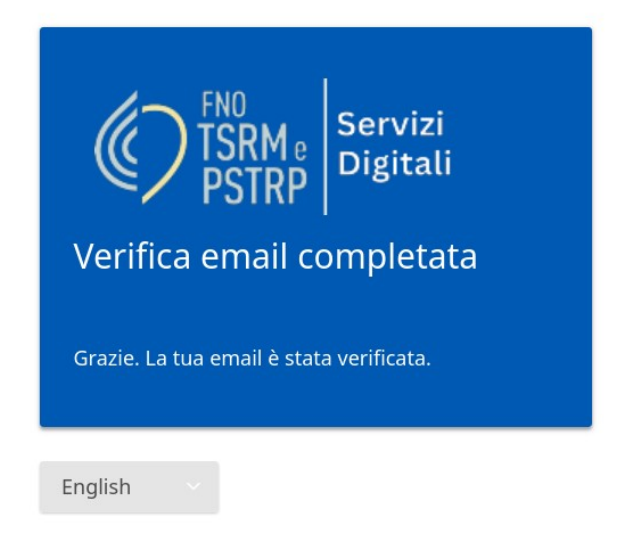

Ora si deve tornare sul link dove ci si è registrati:

https://nuevo.radcrawler.com/#/corsi-esterni

e bisogna premere "Accedi" in alto a sinistra, si verrà indirizzati alla maschera di accesso dove si devono inserire le credenziali create in precedenza.

| FN0<br>TSRM e<br>PSTRPServizi<br>DigitaliAccedi |          |  |
|-------------------------------------------------|----------|--|
| 4                                               | Email    |  |
|                                                 | Password |  |
| Rimani connesso 🕚                               |          |  |
| English                                         |          |  |

TUTORIAL ACCESSO CORSI DI FORMAZIONE SU ALBOWEB.NET – PAGINA 4 DI 5

Ora si deve completare il proprio profilo con le informazioni in merito alla professione

| <b>Utente</b> (Discente Esterno alla Federa:<br>Nome:<br>Codice fiscale:<br>Email: | zione ORDINI TSRM PSTRP)      |
|------------------------------------------------------------------------------------|-------------------------------|
| Posizione lavorativa:<br>Posizione lavorativa *                                    |                               |
| Professione/Disciplina:                                                            | Salva la posizione lavorativa |
|                                                                                    | Aggiungi professione          |

Vanno salvati i dati inseriti sia per la posizione lavorativa che per la professione.

Ora in alto a destra si può cliccare su "Elearning".

Da qui scegliere il corso a cui ci si vuole iscrivere cliccando sull'immagine e poi "iscriviti" in basso a sinistra.